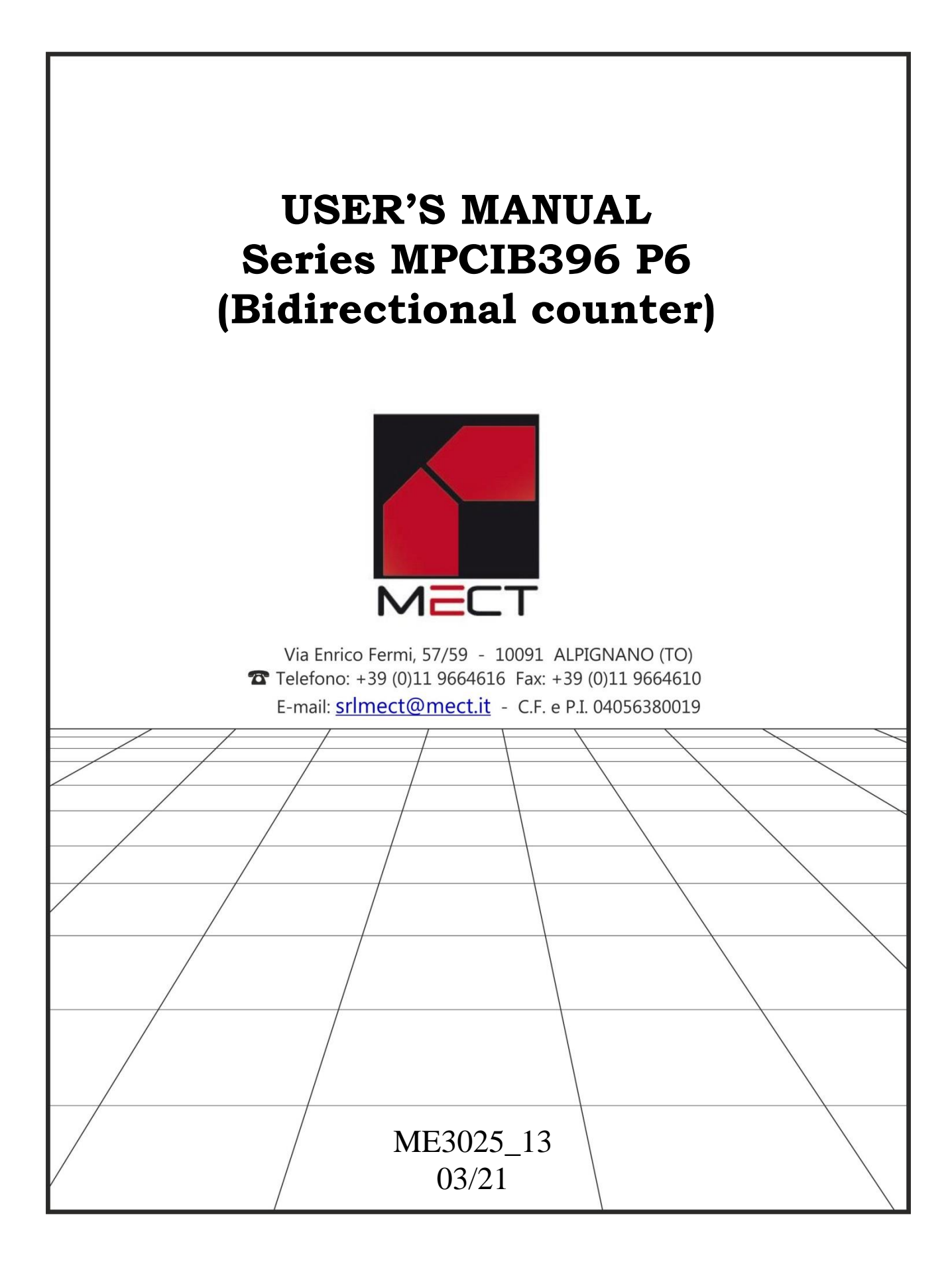

#### INDEX

| INDEX.                                                | 3  |
|-------------------------------------------------------|----|
| 10 OVERVIEW                                           | 5  |
| 1.1 TECHNICAL FEATURES                                | 5  |
| 1.2 DISPLAY MESSAGES                                  | 6  |
| 1.3 WIRING DIAGRAMS                                   | 6  |
| 1.4 WIRING SCHEMATICS                                 | 7  |
| 1.5 NPN or PNP INPUTS CONFIGURATION                   | 8  |
| 1.6 PROGRAMMING TIPS                                  | 9  |
| 1.7 BASE INSTRUMENT MENU DIAGRAM                      | 10 |
| 1.8 OPTIONS MENU DIAGRAM                              | 11 |
|                                                       |    |
| Instal 2.0 INSTALLATION REMARKS                       | 12 |
| 2.1 INSTALLATION PROCEDURE                            | 12 |
| 2.2 "nUnEr" and "dEnon" FUNCTION (multiplying factor) | 15 |
| 2.3 FRONT KEYS ENABLING                               | 16 |
| 2.4 TERMINALS 18 AND 19 CONFIGURATION                 | 17 |
| 2.5 "CoEnC" FUNCTION (encoder counting)               | 18 |
| 2.6 "PrESEt" FUNCTION (preset)                        | 19 |
| 2.7 DEFAULT PARAMETERS (dEF)                          | 19 |
| 2.8 TOTAL COUNTING FUNCTION                           | 19 |
| 2.9 MONODIRECTIONAL PULSE COUNTER FUNCTIONING         | 20 |
| 2.10 A + B AND A – B FUNCTIONING                      | 20 |
| 2.11 MARKER PULSE FUNCTIONING                         | 20 |
|                                                       |    |
| 3.0 ALARMS (option)                                   | 20 |
| 3.1 ALARM SETTING                                     | 22 |
|                                                       |    |
| 4.0 ANALOGUE OUTPUTS (option)                         | 26 |
| 4.1 TECHNICAL CHARACTERISTICS                         | 26 |
| 4.2 INSTALLATION OF ANALOGUE OUTPUT                   | 26 |
| 4.3 NOTES ON THE SET UP OF ANALOGUE OUTPUTS           | 29 |
|                                                       |    |
| 5.0 SERIAL OUTPUT (option)                            | 30 |
| 5.1 DATA READING FROM HOST TO INSTRUMENT MPCIB396 P6  | 33 |
| 5.2 DATA TRANSMISSION FROM MPCIB396 P6 TO HOST        | 33 |
| 5.3 DATA WRITING FROM HOST TO MPCIB396 P6             | 34 |
| 5.4 COMMAND CODES                                     | 35 |
| 5.5 TRANSMISSION OF HEXADECIMAL VALUES                | 36 |
| 5.6 ALARM SETTING (W status word)                     | 37 |
| 5.7 AR STATUS WORD                                    | 38 |
|                                                       |    |

| MPCIB 396 P6            | mect s.r.l. |
|-------------------------|-------------|
| 5.8 BASIC PROGRAM       |             |
| 6.0 PASSWORD FUNCTION   |             |
| <b>Prog.</b> 7.0 SET UP |             |
| 8.0 NOTES               | 41          |

## 

## 1.0 OVERVIEW

The MPCIB396 P6 model is an instrument which counts, places or measures by a bidirectional encoder.

Main characteristics are:

- count memory at the switching off (you can exclude this function from the menu).
- six digits for counting + sign
- NPN or PNP encoder inputs open collector, passive pull-up or push-pull, 3 wire amplified proximity or 2 wire not amplified (configured by jumpers and menu)
- three exchange relay alarms (if requested)
- programmable multiplying and dividing factor from 1 to 65535
- programmable pre-set (offset)
- possibility to read on 1, 2 or 4 edges of frequency input
- serial outputs (if requested)
- analogue outputs (if requested)
- one count input and one Up/Down control input
- two indipented count inputs A and B with A+B or A-B function
- possibility to able the marker pulse by "hold" terminal

## **1.1 TECHNICAL FEATURES**

#### Table 1

| Inputs              | Bi-directional npn/pnp encoder     |  |
|---------------------|------------------------------------|--|
|                     | 3 wire npn/pnp amplified proximity |  |
|                     | 2 wire not amplified proximity     |  |
| Transducer          | 14 Vdc / 100 mA not reg.           |  |
| Supply              | 5Vdc / 50 mA (on request)          |  |
| Max input frequency | 40 KHz                             |  |
| Divider             | 1 to 65535                         |  |
| Multiplier          | 1 to 65535                         |  |
| Alarm output        | exchange relay 250 Vac / 5A        |  |
| Supply              | 90 ÷ 260 Vac / Vdc; 5W             |  |
|                     | 20 ÷ 30 Vac / Vdc; 5W              |  |
| Dimensions          | 48 x 96 x 75 mm                    |  |
| Piercing template   | 44.5 mm (height) x 92.5 mm (width) |  |

## 1.2 DISPLAY MESSAGES

#### Table 2

Reset

| r.01.00 | software version                  |
|---------|-----------------------------------|
| ErP 4   | item $IS = FS$                    |
| ErP 6   | item $dEnon = 0$                  |
| ErP 7   | If windows alarm SP2 < SP1        |
| ErP 8   | If windows alarm $HY > (SP1-SP2)$ |
| ErP 9   | item dEnon $= 0$                  |

#### **1.3 WIRING DIAGRAMS**

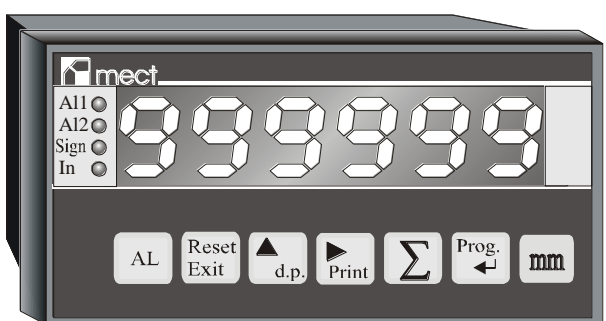

- AL : it visualises alarm set point (it can be disabled in the menu)
- Exit : Clears count (can be disabled in the menu) / fast exit in menu
- d.p. : it sets up decimal point (it can be disabled in the menu). Used for set up.
- Print : readout print. Used for set up.

: Total counting function (it can be disabled in the menu).

errog. : access at the programming functions and confirm of the selected function

#### **KEYBOARD DESCRIPTION**

- Led AL1: alarm 1 status indication
- Led AL2: alarm 2 status indication
- Led Sign: minus sign for negative numbers
- Led In: total count on display when on

## MPCIB 396 P6 BASIC TERMINAL BOARD DESCRIPTION

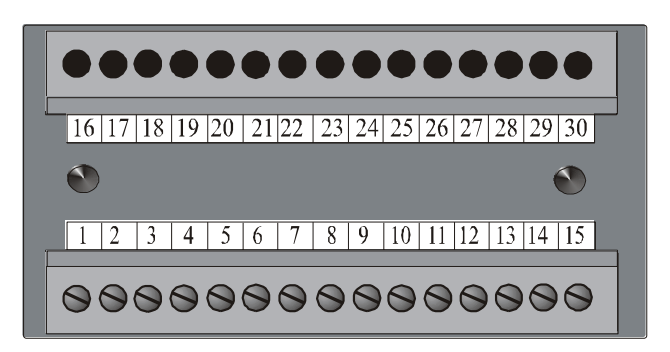

| Terminals 1-2-3     | - exchange relay output (AL3: $1 = \text{Com}, 2 = \text{NC}, 3 = \text{NO}$ ) |
|---------------------|--------------------------------------------------------------------------------|
| Terminals 4-5-6     | - exchange relay output (AL2: $4 = \text{Com}, 5 = \text{NC}, 6 = \text{NO}$ ) |
| Terminals 7-8-9     | - exchange relay output (AL1: $7 = \text{Com}, 8 = \text{NC}, 9 = \text{NO}$ ) |
| Terminals 13 and 15 | - possible power supplies: 24 (20-30Vac/Vdc – no polarity),                    |
|                     | 220 (90-260Vac). Check the label of the instrument to find                     |
|                     | out the power supply voltage to be supplied.                                   |
| Terminal 16         | - encoder ground                                                               |
| Terminal 17         | - encoder power supply                                                         |
| Terminal 18         | - stop counting / marker pulse abilitation / print (if serial                  |
|                     | output requested) / reset total counting                                       |
| Terminal 19         | - reset counting / print (if serial output requested) / reset                  |
|                     | total counting                                                                 |
| Terminal 20         | - encoder marker pulse                                                         |
| Terminal 21         | - encoder input 2 (direction input counting if                                 |
|                     | monodirectional pulse counter)                                                 |
| Terminal 23         | - encoder input 1 (input counting if monodirectional input                     |
|                     | counting)                                                                      |
| Terminal 24         | - npn/pnp encoder configuration resistor                                       |
| Terminal 25, 26, 27 | - serial outputs                                                               |

#### **1.4 WIRING SCHEMATICS**

NPN encoder connection

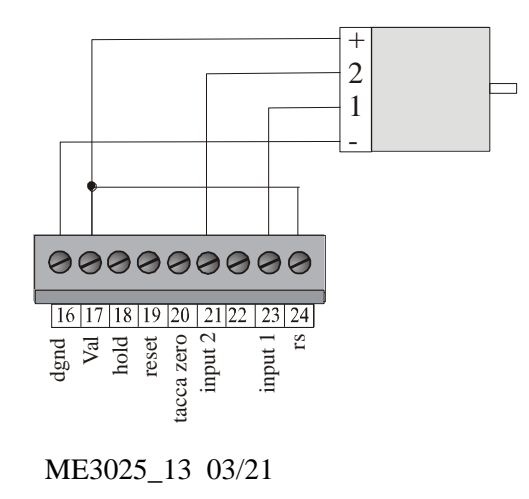

PNP encoder connection

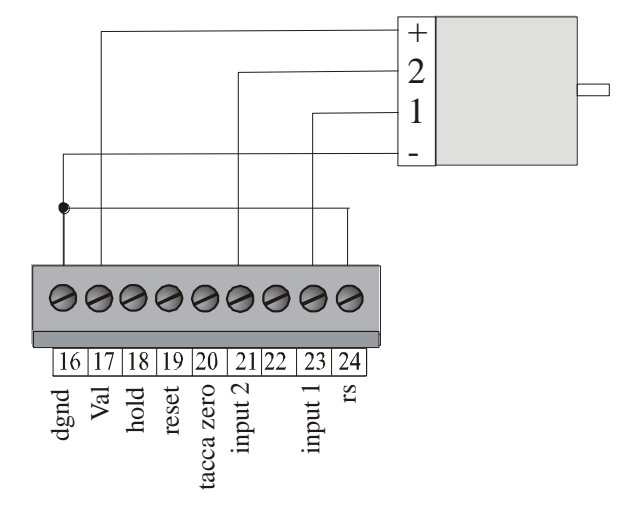

mect s.r.l.

#### **MPCIB 396 P6** NPN connection **PNP** connection + + out out + + out out 0000000000 0000000000 16 17 18 19 20 21 22 23 24 16 17 18 19 20 21 22 23 24 tacca zero $\frac{1}{12}$ input 2 $\frac{1}{12}$ tacca zero input 2 input 1 $\mathbf{rs}$ reset $\mathbf{rs}$ dgnd Val hold reset input 1 dgnd Val hold

#### **1.5 NPN or PNP INPUTS CONFIGURATION**

The "hold" and "reset" inputs can be used with "npn" or "pnp" polarity.

"npn" input: short-circuit JP7 and program the menu item "nInP"=nPn •

"pnp" input: short-circuit JP14 and program the menu item "nInP"=PnP • The instruments are delivered with NPN inputs.

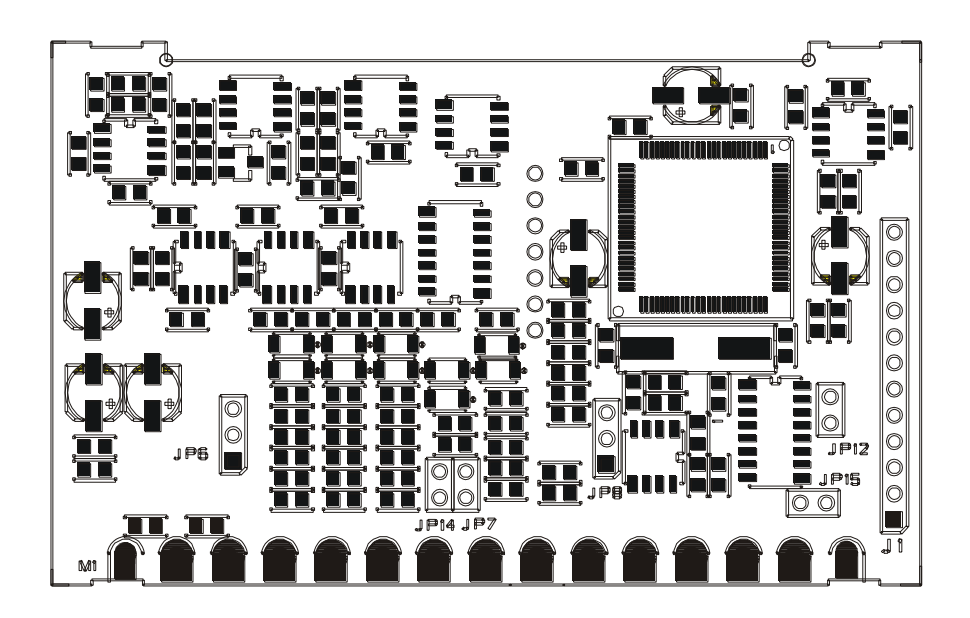

#### **1.6 PROGRAMMING TIPS**

- Press key to get into the programming menu.
- Press key to search the item to program and the d.p. as indicated in diagram menu
- If the set up needs a number to write, use the digit key to increase the digit

which blinks and key to move the blinking digit and confirm with key

- If the set up needs the selection of an item, use key and confirm with Prog. key
- Press key to go to the upper level.
- To exit the menu, press Exit : the modified parameters will be stored.

#### **1.7 BASE INSTRUMENT MENU DIAGRAM**

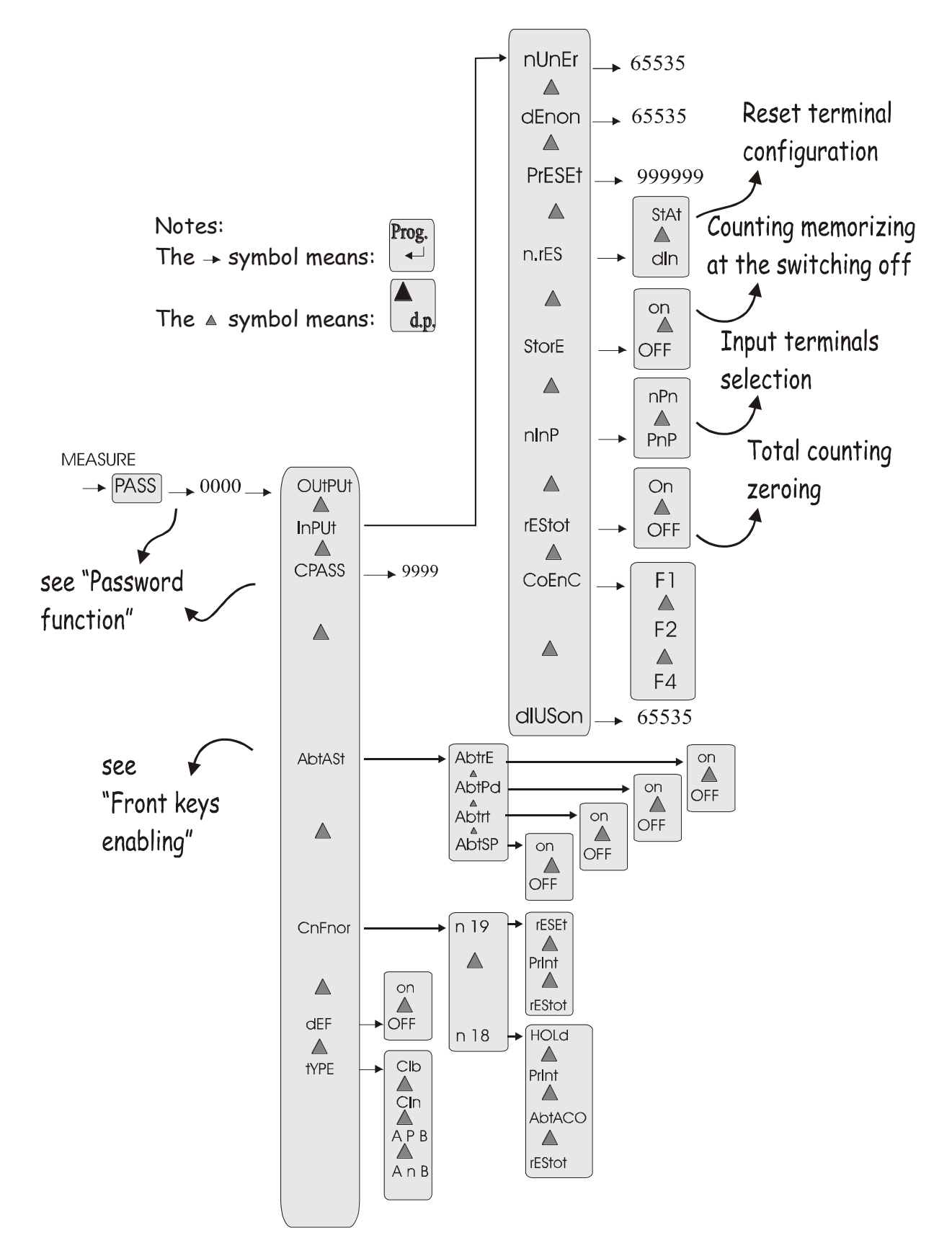

## MPCIB 396 P6 1.8 OPTIONS MENU DIAGRAM

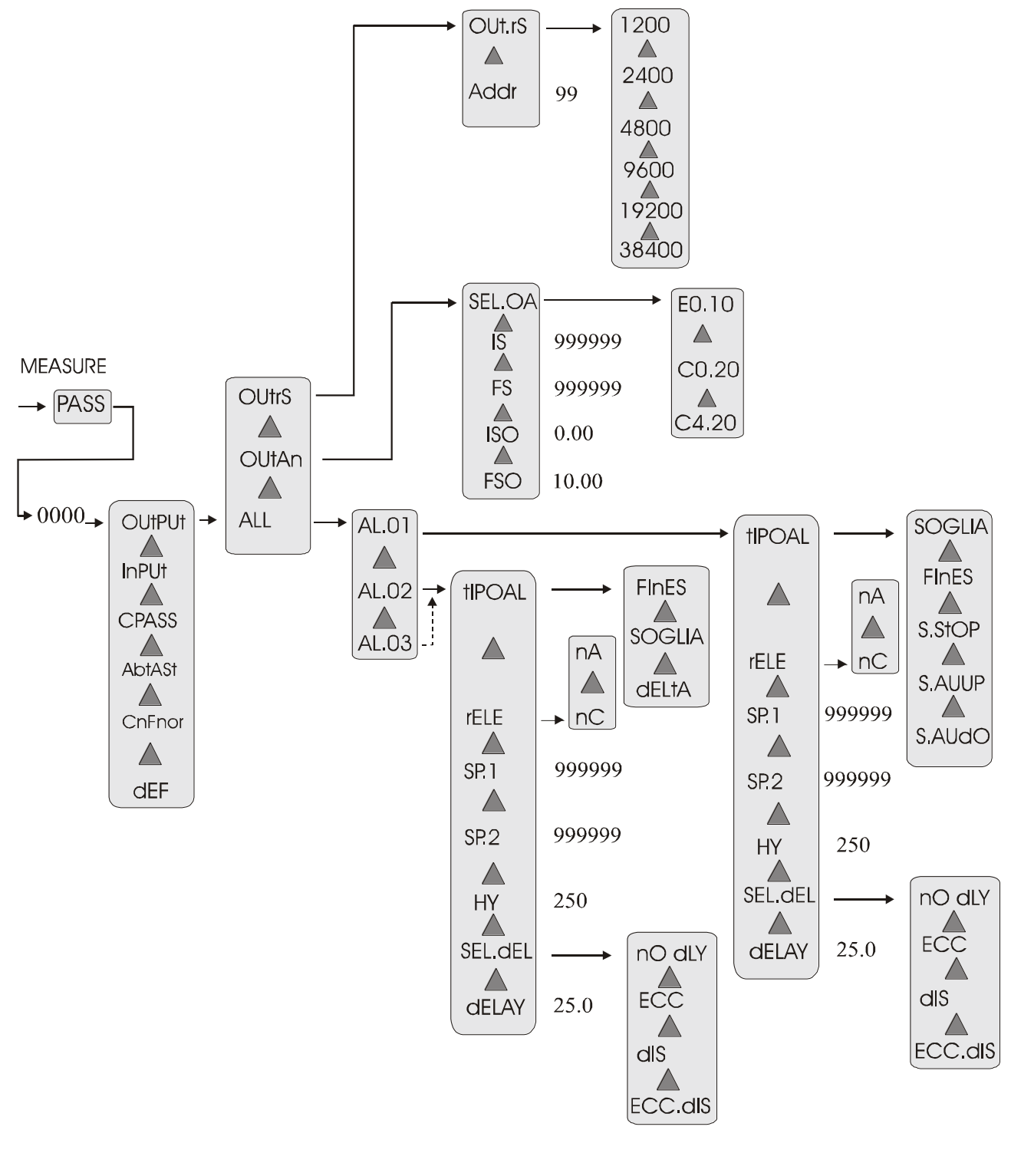

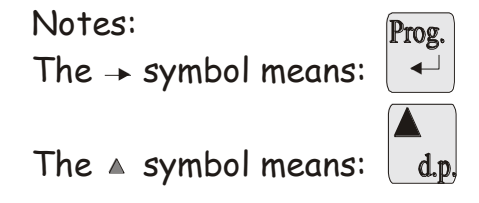

#### 2.0 INSTALLATION REMARKS Instal

## 2.1 INSTALLATION PROCEDURE

Make connections as indicated at pages: page 6, 7 and 8 – base instrument wiring diagram and input signal wiring

1. Switch the unit on.

# With the <sup>d,p,</sup> key it is possible to modify the decimal point position.

To set up the decimal point, press the indicated key and use key to move the decimal point. When the point is placed in the right position, confirm with Prog. -

Ĺ key.

key. Program the functions of the following table 2. Get into the menu with to select the requested type of functioning.

| n°   | Key to  | Appears | NOTES                                        |
|------|---------|---------|----------------------------------------------|
| seq. | press   | on the  |                                              |
|      |         | display |                                              |
| 1    | prog. ↓ | PASS    | Touch the "prog. ", " key to get into the    |
|      |         |         | programming menu                             |
| 2    | prog. ↓ | 0 000   | Digit the personal Password. Press "prog. ↓" |
|      |         |         | to confirm. (see "Password function")        |
| 3    |         | OUtPUt  |                                              |
| 4    |         | InPUt   |                                              |
| 5    |         | CPASS   |                                              |
| 6    |         | AbtASt  |                                              |
| 7    |         | CnFnor  |                                              |
| 8    |         | dEF     |                                              |
| 9    |         | tYPE    | TYPE INSTRUMENT                              |
| 10   | prog. ↓ | CIb     | CIb = bidirectional input                    |
|      |         |         | CIn = monodirectional input                  |
|      |         |         | A P B = input 1 + input 2                    |
|      |         |         | A n B = input $1 - input 2$                  |
|      |         |         | Select by "▲ "key and confirm by "prog. ↓"   |
| 11   |         | tYPE    |                                              |

### Table 3

#### MPCIB 396 P6

| n°<br>seq. | Key to<br>press | Appears<br>on the<br>display | NOTES                    |
|------------|-----------------|------------------------------|--------------------------|
| 12         | Reset           | "measure"                    | To get out from the menu |
|            | Exit            |                              |                          |

- 3. If requested monodirectional input see paragraph "monodirectional pulse counter functioning"
- 4. If requested Add/Subtract counting modes see paragraph "A+B and A-B functioning"
- 5. If requested marker pulse see paragraph "marker pulse functioning"
- 6. Set up the correcting factor using "nUnEr" and "dEnon" items (see paragraph).
- 7. Set a preset number (if desired) using "PrESEt" function.
- 8. Set alarms (if requested see paragraph)
- 9. Set serial outputs (if requested see paragraph)
- 10.Set analogue outputs (if requested see paragraph)
- 11.Set, if desired, the programming menu access code (password function)
- 12.For default parameters see "default parameters" paragraph
- 13. The unit is now ready to be used.

#### Table 4

| n seq. | Key to  | Appears | NOTES                                              |
|--------|---------|---------|----------------------------------------------------|
|        | press   | on the  |                                                    |
|        |         | display |                                                    |
| 1      | prog. ₊ | PASS    | Touch the "prog. ↓" key to get into the            |
|        |         |         | programming menu                                   |
| 2      | prog. ₊ | 0 0000  | Digit the personal Password. Press "prog. با"      |
|        |         |         | to confirm. (see "Password function")              |
| 3      |         | OUtPUt  |                                                    |
| 4      |         | InPUt   |                                                    |
| 5      | prog. 🗸 | nUnEr   | MULTIPLAYING FACTOR                                |
| 6      | prog. ₊ | 10000   | Set multiplying factor value (1÷65535). This       |
|        |         |         | number will be the numerator of the correction     |
|        |         |         | constant                                           |
|        |         |         | ** (press "prog. "' to confirm)                    |
| 7      |         | nUnEr   |                                                    |
| 8      |         | dEnOn   | DIVISION FACTOR                                    |
| 9      | prog. ₊ | 10000   | Set division factor value (1÷65535). This number   |
|        |         |         | will be the denominator of the correction constant |
|        |         |         | **(press "prog. ,]" to confirm)                    |
| 10     |         | dEnOn   |                                                    |
| 11     |         | PrESEt  | PRESET SET UP                                      |

| n seq. | Key to  | Appears | NOTES                                                                                                 |
|--------|---------|---------|----------------------------------------------------------------------------------------------------|
|        | press   | on the  |                                                                                                    |
|        |         | display |                                                                                                    |
| 12     | prog. ↓ | 000000. | Set up the desired preset between –999999 and + 999999                                                |
|        |         |         | **(press "prog. ]" to confirm)                                                                        |
| 13     |         | PrESEt  |                                                                                                    |
| 14     |         | nrES    | RESET TERMINAL CONFIGURATION                                                                          |
| 15     | prog. ₊ | StAt    | StAt = the instrument remains at zero till when the                                                   |
|        |         |         | terminal is short-circuited                                                                           |
|        |         |         | dIn = the instrument instantaneously zeroes itself                                                    |
|        |         |         | when the terminal is short-circuited                                                                  |
|        |         |         | Press " <sup>▲</sup> " key till when the desired function                                             |
|        |         |         | appears on the display                                                                                |
|        |         |         | **(press "prog. ,]" to confirm)                                                                       |
| 16     |         | nrES    |                                                                                                    |
| 17     |         | StorE   | TOTAL COUNTING AND PARTIAL                                                                            |
|        |         |         | COUNTING STORED AT THE SWITCHING                                                                      |
|        |         |         | OFF                                                                                                   |
| 18     |         | On      | On =it memorizes the counting                                                                         |
|        |         |         | OFF = it doesn't memorize the counting                                                                |
|        |         |         | Press " <sup>▲</sup> " key till when the desired function                                             |
|        |         |         | appears on the display                                                                                |
|        |         |         | **(press "prog. ," to confirm)                                                                        |
| 19     |         | StorE   |                                                                                                    |
| 20     |         | nInP    | INPUT TERMINALS SELECTION                                                                             |
| 21     | prog. ↓ | nPn     | nPn ="reset" and "hold" inputs have NPN polarity<br>PnP = "reset" and "hold" inputs have PNP polarity |
|        |         |         | Press " <sup>•</sup> " key till when the desired function                                             |
|        |         |         | appears on the display                                                                                |
|        |         |         | **(press "prog. ,]" to confirm)                                                                       |
| 22     |         | nInP    |                                                                                                    |
| 23     |         | rEStot  | TOTAL COUNTING ZEROING                                                                                |
| 24     | prog. ₊ | OFF     | On = it zeroes the total counting                                                                     |
|        |         |         | OFF = it doesn't zero the total counting                                                              |
|        |         |         | Press " <sup>^</sup> " key till when the desired function                                             |
|        |         |         | appears on the display                                                                                |
|        |         |         | **(press "prog. ,]" to confirm)                                                                       |
| 25     |         | rEStot  |                                                                                                    |
| 26     |         | CoEnC   | ENCODER COUNTING                                                                                      |
| 27     | prog. ₊ | F 1     | Press " $\checkmark$ " key till when the desired function                                             |

| n seq. | Key to  | Appears   | NOTES                                              |
|--------|---------|-----------|----------------------------------------------------|
|        | press   | on the    |                                                    |
|        |         | display   |                                                    |
|        |         |           | appears on the display (see "COEN function"        |
|        |         |           | paragraph)                                         |
|        |         |           | **(press "prog. ,]" to confirm)                    |
| 28     |         | CoEnC     |                                                    |
| 29     |         | dIUSon    | DIVISION FACTOR TOTAL COUNTING                     |
| 30     | prog. ₊ | 10000     | Set division factor value (1÷65535). This number   |
|        |         |           | will be the denominator of the correction constant |
|        |         |           | **(press "prog. ,]" to confirm)                    |
| 31     |         | dIUSon    |                                                    |
| 32     | Reset   | "measure" |                                                    |
|        | Exit    |           |                                                    |

\*\* see para. "SET-UP" to change the set value.

## 2.2 "nUnEr" and "dEnon" FUNCTION (multiplying factor)

It is possible to programme a correction factor, which multiplies or divides the number pulses received at the input, visualizing them as you desire. The two menu items that you have to programme mean:

nUnEr

display readout =

dEnon

For a reading without correction factor is sufficient to set up nUnEr = dEnon, instead to add corrective constant is necessary to set up "nUnEr" and "dEnon" to get the desired value.

\* CoEnC \* Input pulses

As described in "CoEnC function" paragraph, it is possible to obtain multiplying factors using the reading of the encoder's edges (see paragraph).

Now is shown an applicative example; for the set up instruction see Table 3.

• 119 pulses/revolution encoder and it is requested a visualisation of 100 digits/revolution

display readout

\_\_\_\_

K =

input pulses

Programme "100" at the "nUnEr" item and 119 at the "dEnon" item (CoEnC = F1).

## 2.3 FRONT KEYS ENABLING

The keys used on the front of the instrument for the direct sets up (reset, total counting, alarms and decimal point) can be disabled from the programming menu. Follow the next table.

| Table | 5 |
|-------|---|
|-------|---|

| N seq. | Key to   | Appears on  | NOTES                                         |
|--------|----------|-------------|-----------------------------------------------|
|        | press    | the display |                                               |
| 1      | prog. ₊  | PASS        | Touch the "prog. ↓" key to get into the       |
|        |          |             | programming menu                              |
| 2      | prog. ₊  | 0 0000      | Digit the personal Password. Press "prog. الم |
|        |          |             | to confirm. (see "Password function")         |
| 3      |          | OUtPUt      |                                               |
| 4      |          | InPUt       |                                               |
| 5      |          | C.PASS      |                                               |
| 6      |          | AbtASt      | KEYS ENABLING                                 |
| 7      | prog. ₊∣ | AbtrE       | "Reset" KEY ENABLING                          |
| 8      | prog. ₊  | On          | On = enabled, OFF = disabled                  |
|        |          |             | Press "▲" key till when the desired function  |
|        |          |             | appears on the display                        |
|        |          |             | **(press "prog. ↓" to confirm)                |
| 9      |          | AbtrE       |                                               |
| 10     |          | AbtPd       | "d.p." KEY ENABLING (decimal point)           |
| 11     | prog. ₊  | On          | On = enabled, OFF = disabled                  |
|        |          |             | Press "▲" key till when the desired function  |
|        |          |             | appears on the display                        |
|        |          |             | **(press "prog. ↓" to confirm)                |
| 12     |          | AbtPd       |                                               |
| 13     |          | Abtrt       | "Σ" KEY ENABLING                              |
| 14     | prog. ↓  | On          | On = enabled, OFF= disabled                   |
|        | 1 0      |             | Press "▲" key till when the desired function  |
|        |          |             | appears on the display                        |
|        |          |             | **(press "prog. ]" to confirm)                |
| 15     |          | Abtrt       |                                               |
| 16     |          | AbtPr       | "Print" KEY ENABLING                          |
| 17     | prog. ↓  | On          | On = enabled, OFF= disabled                   |
|        | 1 0      |             | Press "▲" key till when the desired function  |
|        |          |             | appears on the display                        |
|        |          |             | **(press "prog. ]" to confirm)                |
| 18     |          | AbtPr       |                                               |
| 19     |          | AbtSP       | "AL" KEY ENABLING (alarms)                    |

| N seq. | Key to   | Appears on<br>the display | NOTES                                        |
|--------|----------|---------------------------|----------------------------------------------|
|        | p1 C55   | ule ulsplay               |                                              |
| 20     | prog. ₊J | On                        | On = enabled, OFF = disabled                 |
|        |          |                           | Press "▲" key till when the desired function |
|        |          |                           | appears on the display                       |
|        |          |                           | **(press "prog. ↓" to confirm)               |
| 21     |          | AbtSP                     |                                              |
| 22     | Reset    | Readout                   | To get out from the menu                     |
|        | Exit     |                           |                                              |

\*\* see "SET-UP" paragraph to change the set value.

## 2.4 TERMINALS 18 AND 19 CONFIGURATION

See the following table to set up the terminals 18 and 19. It is possible to set up one or both terminals to send the readout of the instrument on serial line (if provided).

#### Tabella 6

| N seq. | Key to   | Appears | NOTES                                                     |
|--------|----------|---------|-----------------------------------------------------------|
|        | press    | on the  |                                                           |
|        |          | display |                                                           |
| 1      | prog. ₊  | PASS    | Touch the "prog. ]" key to get into the                   |
|        |          |         | programming menu                                          |
| 2      | prog. ₊J | 0 0000  | Digit the personal Password. Press "prog. ↓"              |
|        |          |         | to confirm. (see "Password function")                     |
| 3      |          | OUtPUt  |                                                           |
| 4      |          | InPUt   |                                                           |
| 5      |          | C.PASS  |                                                           |
| 6      |          | AbtASt  |                                                           |
| 7      |          | CnFnor  | TERMINALS CONFIGURATION                                   |
| 8      | prog. ↓  | n 19    | TERMINAL 19 CONFIGURATION                                 |
| 9      | prog. ₊J | rESEt   | Terminal 19:                                              |
|        |          |         | rESEt: reset counting                                     |
|        |          |         | Print: print (if serial output requested)                 |
|        |          |         | rEStOt: azzeramento contatore totale                      |
|        |          |         | Press " <sup>▲</sup> " key till when the desired function |
|        |          |         | appears on the display. Press "prog. ↓" to confirm        |
| 10     |          | n 19    |                                                           |
| 11     |          | n 18    | TERMINAL 18 CONFIGURATION                                 |
| 12     | prog. ↓  | hoLd    | Terminal 18:                                              |
|        |          |         | hoLd: stop counting                                       |
|        |          |         | Print: print (if serial output requested)                 |
|        |          |         | AbtACO: marker pulse abilitation                          |
|        |          |         | rEStOt: reset total counting                              |

| N seq. | Key to<br>press | Appears<br>on the<br>display | NOTES                                                                                           |
|--------|-----------------|------------------------------|-------------------------------------------------------------------------------------------------|
|        |                 |                              | Press "▲" key till when the desired function appears on the display. Press "prog. ↓" to confirm |
| 13     | Reset<br>Exit   | Readout                      | To get out from the menu                                                                        |

## 2.5 "CoEnC" FUNCTION (encoder counting)

The "CoEnC" function gives you the possibility to get readings with major resolutions using as much as possible the encoder resources.

Infact the bi-directional encoder produces two waves dephased of 90°. The reading of an edge every four allows to visualize the encoder revolution pulses: this function is obtained with the set up of "CoEnC" = F1 (fig.C). By the "CoEn" set up it is possible to read two or four edges, getting double or quadruple readings about the encoder revolution pulses. To double the reading you have to set up "CoEnC" = F2 (fig. B), while to quadruple you have to set up "CoEnC" = F4 (fig. A). See Table 4 to set up this function.

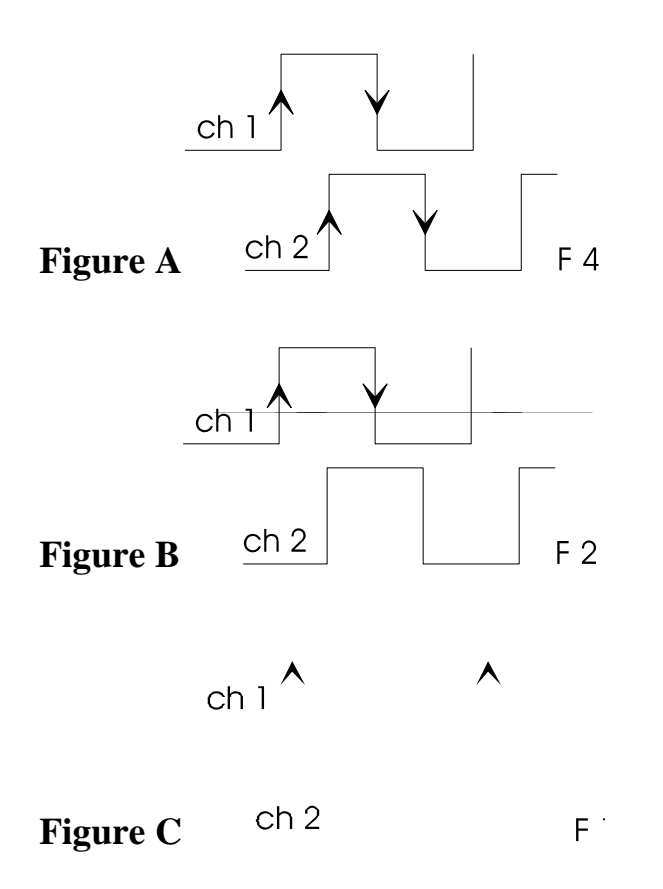

#### MPCIB 396 P6

### 2.6 " PrESEt" FUNCTION (preset)

The "PrESEt" function on the MPCIB396 P6 instrument allows to set up a preset, i.e. a number which appears every time that the instrument is zeroed.

The "PrESEt" function works with any number between –9999999 and +9999999 (to set up the negative sign see "SET UP" paragraph). To set the visualization at the "PrESEt" value, it is sufficient to press the reset front key (if enabled), or the terminal reset. To modify this function see Table 4.

## 2.7 DEFAULT PARAMETERS (dEF)

Some wrong values in menu programming function can cause the "ERR" item to appear. To reset to factory default parameters you can use the "dEF" function, which sets up all the programmation parameters at the factory value, eliminating all the error situation (look the following table).

BE CAREFUL: all previous programmed values will be lost.

| n°   | touch   | Appears | NOTES                                           |
|------|---------|---------|-------------------------------------------------|
| seq. | key     | on the  |                                                 |
|      |         | display |                                                 |
| 1    | prog. ₊ | PASS    | Press "prog. ↓" key to get into the programming |
|      |         |         | menu                                            |
| 2    | prog. ₊ | 0 0000  | Digit the personal password                     |
|      |         |         | ** (confirm with "prog. ↓")                     |
| 3    |         | OUtPUt  |                                                 |
| 4    |         | InPUt   |                                                 |
| 5    |         | C.PASS  |                                                 |
| 6    |         | AbtASt  |                                                 |
| 7    |         | CnFnor  | Terminal configuration if serial output are     |
|      |         |         | requested                                       |
| 8    |         | dEF     | DEFAULT PARAMETERS                              |
| 9    | prog. ₊ | On      | Touch the "▲" key until the written "ON"        |
|      |         |         | appears ** (confirm with "prog. ]")             |
|      |         |         | The instrument exits from the programming menu  |
|      |         |         | and it follows the default parameters.          |

#### Table 7

## 2.8 TOTAL COUNTING FUNCTION

By the  $\sum$  key it is possible to visualize the total counting on the display. The total counting is the sum of all the partial counting memorized after a reset. The total count can be shown on display divided by the value programmed in the "dIUSOn" menu item. The "In" led switching on means that the display is visualizing the total counting. To zero this counting it is necessary to put "on" at the "rEStot" menu item

#### MPCIB 396 P6

mect s.r.l.

or shorting to ground the terminal 18 or 19 if programmed to this function (see

paragraph "TERMINALS 18 AND 19 CONFIGURATION"). The key  $\Sigma$  can be disabled setting "OFF" at the "Abtrt" menu item (see "Front key enabling" paragraph).

## 2.9 MONODIRECTIONAL PULSE COUNTER FUNCTIONING

Selecting from the programming menu the "tYPE" = "CIn" item, the instrument works as monodirectional pulse counter. The counting input is terminal 23, while the second input terminal 21 can be used to select the counting direction (shortcircuited input at V+ -terminal 17- = Up counting; shortcircuited input at GND -terminal 16- = Down counting).

## 2.10 A + B AND A - B FUNCTIONING

Selecting from the programming menu the "tYPE" = "A P B", the instrument works as monodirectional pulse counter with double input in add counting mode. The two used inputs are: input 1 at terminal 23 and input 2 at terminal 21.

Selecting from the programming menu the "tYPE" = "A n B", the instrument works as monodirectional pulse counter with double input in subtract counting mode. The two used inputs are: input 1 at terminal 23 for up counting and input 2 at terminal 21 for down counting.

## 2.11 MARKER PULSE FUNCTIONING

The fifth encoder wire, called "marker pulse", is abled to zero the visualization just when the "hold" terminal is programmed as "marker pulse abilitation".

When terminal 18 is active, the instrument is abled to zero the visualization when it receives a pulse on terminal 20 (marker pulse). In this case the reset value is not consedered in the total counting function.

# 3.0 ALARMS (option)

The MPCIB396 P6 instrument can be requested with 3 exchange relay. Alarm 1 can be set up in the following ways:

- 1. windowed programming two set point (FinES)
- 2. threshold with programmed set point (SOGLIA)
- 3. threshold with programmed set point and stop counting (S.Stop)
- 4. Automatic cycle (up count) with reset of the display when count reaches the setpoint and switch of the output for a programmable time. (S.AuuP)
- 5. Automatic cycle (down count): the display is set to the setpoint value when the count reaches zero and switch of the output for a programmable time (S.AudO).

Alarms 2 and 3 can be set up in the following ways:

1. windowed programming two set point (FinES) ME3025\_13 03/21 20

- 2. threshold with programmed set point (SOGLIA)
- 3. offset respect setpoint 1 (dELtA)

For both alarms it is possible to configure:

- 1. starting relay condition (normally open or normally closed)
- 2. eventual hysteresys
- 3. eventual delay times (activation, deactivation or activation + deactivation)

WINDOWED THRESHOLD (FinES). The output changes when the counting crosses a window defined by two set point: SP1 and SP2 (SP2>SP1).

The output, inside of the window, can be normally activated or deactivated.

Besides for SP1 and SP2 it is possible to programme delay time or hysteresys (see figure D). After reset the display shows the preset value.

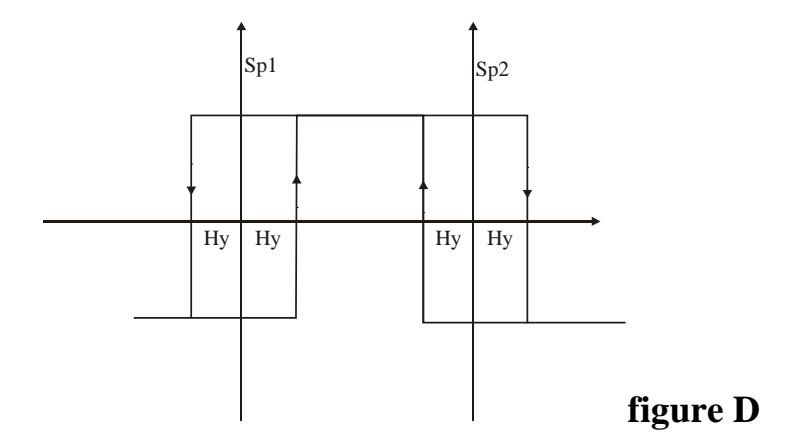

THRESHOLD (SOGLIA). The output changes when the counting crosses the SP1 set point.

The output can be normally activated or deactivated.

Besides for SP1 it is possible to set up delay time or hysteresys (see figure E). After reset the display shows the preset value.

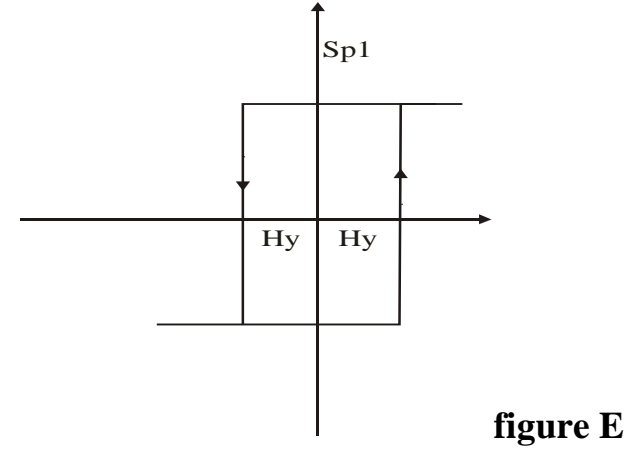

THRESHOLD WITH STOP COUNTING (S.StoP). When the counting reaches the value written in the SP1 changes the output and stops itself. It is not possible to programme delay time and hysteresys. After reset the display shows the preset value.

AUTOMATIC CYCLE THRESHOLD for up count (S.AuuP). The counting when reaches the value SP1 changes the output for the time programmed in the "dELAY" menu item, loads the preset value on the display and restarts the cycle.

AUTOMATIC CYCLE THRESHOLD for down count (S.AudO). The counting when reaches zero change the output for the time programmed in the "dELAY" menu item, loads the SP1 value on the display and restarts the cycle. The preset value can be used to increase or decrease the start value of the cycle (setpoint 1). After a reset the display shows the setpoint value (SP1) of the alarm 1.

Example 1: SP1 = 1000 PrESEt = +100 Counting decrease till 0, switch the relay for a programmed time, shows 1100 on the display and restarts until reaches 0 again.

Example 2: SP1 = 1000 PrESEt = -100

Counting decrease till 0, switch the relay for a programmed time, shows 900 on the display and restarts until reaches 0 again.

OFFSET THRESHOLD. This function is available only for alarms 2 and 3. The offset value is respect setpoint 1.

Example : Alarm 1 Threshold (Sp1) = 1000Alarm 2 dELtA (Sp1) = -20 (980) Alarm 3 dELtA (Sp1) = 20 (1020) In this case, if setpoint 1 changes, the values of alarms 2 and 3 follow setpoint 1.

## 3.1 ALARM SETTING

Alarm values can be set in two different ways: by front panel keys or by standard menu. In the first case it is possible to get quickly into the alarms set up, in the second case it is possible to reach the alarm sets and all the parameters of the instrument.

• The first step is to get into the complete menu and to configure the alarms as requested. See the following table.

#### Table 8

| n°   | Touch   | Appears | REMARKS                                                          |
|------|---------|---------|------------------------------------------------------------------|
| seq. | key     | on the  |                                                                  |
|      |         | display |                                                                  |
| 1    | prog. ↓ | PASS    | Touch the "prog. ↓" key to get into the                          |
|      |         |         | programming menu                                                 |
| 2    | prog. ₊ | 0 000   | Digit the password code                                          |
|      |         |         | **(press "prog. ↓" to confirm)                                   |
| 3    |         | OUtPUt  |                                                                  |
| 4    | prog. ↓ | ALL     |                                                                  |
| 5    | prog. ↓ | AL01    | ALARM 1 PARAMETERS                                               |
| 6    | prog. ₊ | tIPOAL  | ALARM SELECTION                                                  |
| 7    | prog. ↓ | FInES   | FinES = windowed alarm                                           |
|      |         |         | S.StOP = alarm with stop counting                                |
|      |         |         | S.AUUP = automatic cycle alarm (count up)                        |
|      |         |         | S.AUdO = automatic cycle alarm (count down)                      |
|      |         |         | SOGLIA = threshold alarm                                         |
|      |         |         | Select the desired item by " <sup>^</sup> " key and confirm with |
|      |         |         | "prog. ۲"                                                        |
| 8    |         | tIPOAL  |                                                                  |
| 9    |         | rELE    | AL1 CONTACT CONFIGURATION                                        |
| 10   | prog. ↓ | nA      | n.A. = relay normally open                                       |
|      |         |         | n.C. = relay normally closed                                     |
|      |         |         | Select the desired item by "                                     |
|      |         |         | "prog. ۲"                                                        |
| 11   |         | rELE    |                                                                  |
| 12   |         | SP 1    | First trigger set point SET UP                                   |
| 13   | prog. ↓ | 0 00000 | Set up the SP1 value. **(Confirm by "prog. ↓")                   |
| 14   |         | SP 1    |                                                                  |
| 15   |         | SP 2    | Second trigger set point SET UP. Program only if the             |
|      |         |         | functioning of the windowed alarm is requested.                  |
| 16   | prog. ₊ | 0 00000 | Set up the SP2 value. **(Confirm by "prog. ↓")                   |
| 17   |         | SP 2    |                                                                  |
| 18   |         | HY      | HYSTERESIS ALARM 1 SET-UP                                        |
| 19   | prog. ↓ | 00 250  | Set up a number between 0 and 250 digit.                         |
|      |         |         | ** (press "prog. ,]" to confirm)                                 |
| 20   |         | HY      |                                                                  |
| 21   |         | SEL.d   | TIME CONFIGURATION AL1                                           |
| 22   | prog. ↓ | ECC     | ECC = activation delay                                           |
|      |         |         | dIS = deactivation delay                                         |

| n°   | Touch   | Appears | REMARKS                                                      |
|------|---------|---------|--------------------------------------------------------------|
| seq. | key     | on the  |                                                              |
|      |         | display |                                                              |
|      |         |         | ECC-dIS = activation + deactivation delay                    |
|      |         |         | nO dLY = no delay                                            |
|      |         |         | Select the desired item by "                                 |
|      |         |         | "prog. 」"                                                    |
| 23   |         | SEL.d   |                                                              |
| 24   | <b></b> | dELAY   | AL1 TIME SET-UP                                              |
| 25   | prog. ↓ | 00 25.0 | Set up a number between 0 and 25.0 sec.                      |
|      |         |         | ** (press "prog. ," to confirm)                              |
| 26   |         | dELAY   |                                                              |
| 27   |         | AL01    |                                                              |
| 25   |         | AL02    | ALARM 2 PARAMETERS                                           |
| 26   | prog. ↓ | tIPOAL  | KIND OF ALARMS SELECTION                                     |
| 27   | prog. ↓ | FInES   | FinES = windowed alarm                                       |
|      |         |         | SOGLIA = threshold alarm                                     |
|      |         |         | dELtA = delta rispetto allarme1                              |
|      |         |         | Select the desired item by " $\wedge$ " key and confirm with |
|      |         |         | "prog. ۲"                                                    |
| 28   |         | tIPOAL  |                                                              |
| 29   |         | rELE    | ALARM 2 FUNCTIONING CONFIGURATION                            |
| 30   | prog. ↓ | NA      | n.A. = relay normally open                                   |
|      |         |         | n.C. = relay normally closed                                 |
|      |         |         | Select the desired item by "                                 |
|      |         |         | "prog. , "                                                   |
| 31   |         | rELE    |                                                              |
| 32   |         | SP 1    | First trigger set point SET UP                               |
| 33   | prog. ↓ | 0 00000 | Set up the SP1 value. **(Confirm by "prog. $\downarrow$ ")   |
| 34   |         | SP 1    |                                                              |
| 35   |         | SP 2    | Second trigger set point SET UP. Program only if the         |
| 26   |         | 0.00000 | functioning of the windowed alarm is requested.              |
| 36   | prog. ↓ | 0 00000 | Set up the SP2 value. **(Confirm by "prog. ↓")               |
| 37   |         | SP 2    |                                                              |
| 38   |         | HY      | ALARM 2 HYSTERESIS SET-UP                                    |
| 39   | prog. ↓ | 00 250  | Set up a number between 0 and 250 digit.                     |
| 40   |         |         | (press prog. ↓ to confirm)                                   |
| 40   | ▲       |         |                                                              |
| 41   |         | SEL.0   | AL2 HIVE CONFIGURATION                                       |
| 42   | prog. ↓ | EUU     | ECC = activation delay<br>dIS = departivation delay          |
|      |         |         | u s = ueacuvation ueray                                      |

| n°<br>sea     | Touch<br>key | Appears<br>on the | REMARKS                                                          |
|---------------|--------------|-------------------|------------------------------------------------------------------|
| 3 <b>C4</b> . | Ксу          | display           |                                                                  |
|               |              |                   | ECC-dIS = activation + de-activation delay                       |
|               |              |                   | nO dLY = no delay                                                |
|               |              |                   | Select the desired item by " <sup>▲</sup> " key and confirm with |
|               |              |                   | "prog. ↓"                                                        |
| 43            |              | SEL.d             |                                                                  |
| 44            |              | dELAY             | AL2 TIME SET-UP                                                  |
| 45            | prog. ₊∣     | 00 25.0           | Set up a number between 0 and 25.0 sec.                          |
|               |              |                   | ** (press "prog. ↓" to confirm)                                  |
| 46            |              | dELAY             |                                                                  |
| 47            |              | AL02              |                                                                  |
| 48            |              | AL03              | ALARM 3 PARAMETERS                                               |
| 49            | prog. ₊∣     | tIPOAL            | Also for alarm 3 set up, follow the indication shown             |
|               |              |                   | for alarm 2 set up.                                              |
| 50            | Reset        | "measure"         | Procedure to get out of the menu                                 |
|               | Exit         |                   |                                                                  |

\*\* see para "SETTING" to change the set value.

# After to have configured the alarms, it is possible to get in the change of set point by the front key "AL". See the next table.

#### Table 9

| N.SEQ. | Press key | appears on | NOTES                                            |
|--------|-----------|------------|--------------------------------------------------|
|        |           | display    |                                                  |
| 1      | AL        | AL 01      | Press "AL" key to get into the set up alarms     |
|        |           |            | set point                                        |
| 2      | prog. ₊   | SP 1       | First set point alarm 1                          |
| 3      | prog. ₊   | 0 00000    | Write the alarm 1 relative number                |
|        |           |            | ** (confirm with "prog. ↓")                      |
| 4      |           | SP 1       |                                                  |
| 5      |           | SP 2       | Second set point alarm 1, to use if the windowed |
|        |           |            | alarms are requested                             |
| 6      | •         | AL 01      |                                                  |
| 7      |           | AL 02      | Alarm 2 parameters. With the same procedure      |
|        |           |            | used for alarm 1, programme the set points for   |
|        |           |            | alarm 2.                                         |
| 8      |           | AL 03      | Alarm 3 parameters. With the same procedure      |
|        |           |            | used for alarm 1, programme the set points for   |
|        |           |            | alarm 3.                                         |

| N.SEQ. | Press key     | appears on<br>display | NOTES                                      |
|--------|---------------|-----------------------|--------------------------------------------|
| 9      | Reset<br>Exit | measure               | Procedure to get out from the alarms menu. |

| h  |    |
|----|----|
|    | ~  |
|    |    |
| 11 | VA |

## 4.0 ANALOGUE OUTPUTS (option)

The MPCIB396 P6 instrument can be ordered with a voltmeter or ammeter standard analogue output ( "OAP" option ).

The analogue output can work as revolution counter, hourly production and pulse counter.

The flexibility of use and complete programmability make this output an important interface with analogue computer inputs, recorders or repeaters with analogue input. In particular you can choose, by programming the requested output  $(0\div10V, 0\div20mA, 4\div20mA)$ , the calibration values linked to the required observations. The instrument can supply a maximum voltage of 10V and a current of 20mA, there being no limit to the intermediate values.

To configure the analogue output the user will have to set up the two reading values (IS and FS) and the corresponding output values (ISO and FSO). It is necessary to take account of the fact that for reading values smaller or greater than those programmed the analogue output will not rise above the values set by the programming parameters ISO and FSO output values.

For greater clarity please check with the paragraph "Notes on the analogue output set-up".

The analogue outputs follow instantaneously the display reading, consequently the are locked when hold is entered on the terminal board and they take account of the numbers zeroed in the terminal board by the function "Display reset".

## 4.1 TECHNICAL CHARACTERISTICS

#### Table 10

| Analogue Output                   | 0÷10 V - 0÷ 20 mA - 4÷20 mA |
|-----------------------------------|-----------------------------|
| Max. impedance for current output | 400 Ω                       |
| Min. impedance for voltage output | 1 ΚΩ                        |
| Max. voltage supplied             | 10 V                        |
| Max. current supplied             | 20 mA                       |
| Resolution                        | 12 bit                      |

## 4.2 INSTALLATION OF ANALOGUE OUTPUT

To use correctly the analogue output it is necessary to follow carefully these instructions:

1- Follow the connections in FIG B for the voltmeter output or the connections on FIG A for the ammeter output.

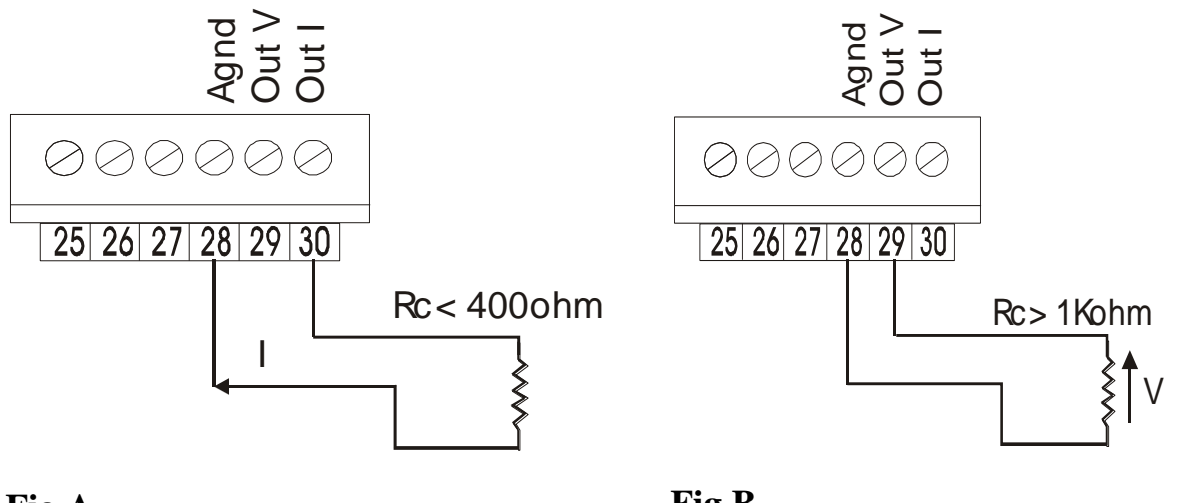

Fig A

Fig B

Ammeter output

Voltmeter output

2-Follow the programming procedure on following table and then check with the examples that follow.

For programming it is necessary to take account of:

- **ISO** (beginning of output scale) is the value of the analogue output coinciding with the observed digit at the beginning of the initial reading scale (IS). Digit at the input "IS" the display reading value which you want to coincide with initial value of the analogue output (ISO). The programming parameter "ISO" is programmed depending on the type of output chosen. Consequently we can obtain:
- ISO = 00.000 V if voltage output
- ISO = 00.000 mA if ammeter output (for output  $4 \div 20$  mA no programming is necessary).
- **FSO** (end of the output scale) is the value of the analogue output which coincides with the programmed number at the item FS. Digit at the "FS" item the display reading value which you want to make to coincide with the final value of the analogue output (FSO).

The menu item "FSO" must be programmed on the basis of the type of output chosen. Therefore we obtain.:

- FSO = 10.000 V if voltage output
- FSO = 19.999 mA if ammeter output (for an output at 4 ÷20 mA no programming is necessary).

Table 11

| n    | Press    | appears  | NOTE                                                          |
|------|----------|----------|---------------------------------------------------------------|
| seq. | key      | on       |                                                               |
|      |          | display  |                                                               |
| 1    | prog. ₊  | PASS     | Press the "prog. ↓" key to get into the                       |
|      |          |          | programming menu                                              |
| 2    | prog. ₊  | 0 0000   | Input the personal Password number if already                 |
|      |          |          | programmed see "password Function"                            |
|      |          |          | ** (confirm with "prog. ")                                    |
| 3    |          | OUtPUt   |                                                               |
| 4    | prog. ₊J | ALL      |                                                               |
| 5    |          | OUt.An   |                                                               |
| 6    | prog. 🖵  | SEL.OA   | ANALOGUE OUTPUT SELECTION                                     |
| 7    | prog. ₊  | E0.10    | $E0.10 = voltage output 0 \div 10 V$                          |
|      |          |          | $C0.20 = current output 0 \div 20 mA$                         |
|      |          |          | $C4.20 = current output 4 \div 20 mA$                         |
|      |          |          | Select the requested item with " $\bigstar$ " key and confirm |
|      |          |          | with "prog. ]" key                                            |
| 8    |          | SEL.OA   |                                                               |
| 9    |          | IS       | BEGINNING OF READING SCALE                                    |
| 10   | prog. 🖵  | 0 00000  | write the reading value which coincides with ISO **           |
|      |          |          | (confirm with "prog. ۲")                                      |
| 11   |          | IS       |                                                               |
| 12   |          | FS       | END OF READING SCALE                                          |
| 13   | prog. ₊  | 1 00000  | write the reading value which coincides with FSO **           |
|      |          |          | (confirm with "prog. ۲")                                      |
| 14   |          | FS       |                                                               |
| 15   |          | ISO      | BEGINNING OF ANALOGUE OUTPUT SCALE                            |
| 16   | prog. ₊  | 000.00   | write the output value which coincides with the               |
|      |          |          | reading programmed in "IS".                                   |
|      |          |          | ** (confirm with "prog. ")                                    |
| 17   |          | ISO      |                                                               |
| 18   |          | FSO      | END OF ANALOGUE OUTPUT SCALE                                  |
| 19   | prog. 🖵  | 010.00   | write the output value which coincides with the               |
|      |          |          | programmed reading at "FS". ** (confirm with                  |
|      |          |          | "prog")                                                       |
| 20   |          | FSO      |                                                               |
| 21   | Exit     | Read out | Procedure for exiting programming area                        |
|      | Reset    |          |                                                               |

\*\* to modify the number set-up see the procedure illustrated in the paragraph "SET-UPS".

## 4.3 NOTES ON THE SET UP OF ANALOGUE OUTPUTS

• Program instrument with the following calibration:

READING: 100AMMETER OUTPUT: 5 mA ;READING: 10000AMMETER OUTPUT: +15 mA;

The instrument parameters should be programmed as follows.

 $\begin{array}{ll} \underline{PARAMETERS "OUt AN":}\\ \underline{SEL. OA} &= C0.20\\ IS &= 100\\ FS &= 10000\\ ISO &= 5.00 \\ FSO &= 15.00 \\ \end{array}$ 

\* with display below "100" the analogue output is fixed to 5 mA; with display above "10000" the analogue output is fixed to 15 mA.

• Program instrument with the following calibration:

READING: 100

**READING: 10000** 

AMMETER OUTPUT: 4 mA ; AMMETER OUTPUT: 20 mA ;

The instrument parameters should be programmed as follows.

PARAMETERS "OUt AN."

| SEL.OA | = C 4.20                   |
|--------|----------------------------|
| IS     | = 100                      |
| FS     | = 10000                    |
| ISO    | = not necessary to program |
| FSO    | = not necessary to program |

\* with display below "100" the analogue output is fixed to 4 mA; with display above "10000" the analogue output is fixed to 20mA.

• Program instrument with the following calibration:

| READING: 100  | VOLTMETER OUTPUT: 2 V |
|---------------|-----------------------|
| READING: 1000 | VOLTMETER OUTPUT: 6 V |

The instrument parameters should be programmed as follows.

 $\frac{\text{PARAMETERS "OUt AN.":}}{\text{SEL.OA} = \text{E0.10}}$  IS = 100 FS = 10000 ISO = 2.00 \* FSO = 6.00 \*

• with display below "100" the analogue output is fixed to 2V; with display above "10000" the analogue output is fixed to 6V.

## **5.0 SERIAL OUTPUT (option)**

"MPCIB396 P6" series models can communicate with an host computer along an opto-isolated RS232, RS422, RS485 half duplex serial line.

#### Unidirectional serial output

"MPCIB396 P6" series instrument with unidirectional optoisolated RS232 output

send out the readout value when the Print key is pressed or shorting the terminal 18 or 19 if programmed to this function (see paragraph "TERMINALS 18 AND 19 CONFIGURATION"). Serial output features are listed in the table below, and the wiring diagram is shown in fig F. The output format is as follows:

| 30   | 31   | 34 | 37 32 |      | 31    | 31 OD |    |
|------|------|----|-------|------|-------|-------|----|
| H.T. | T.T. | T. | H.    | tens | unity | LF    | CR |

#### **Bi-directional serial output**

It is possible to program or read the most of the keyboard function of one or more instruments linked with each other (31 max) by this line transmission. All messages are sent and received by means of an ASCII protocol.

Table 12

| SERIAL CHARACTERISTICS |                    |                |  |  |  |  |  |  |  |  |  |
|------------------------|--------------------|----------------|--|--|--|--|--|--|--|--|--|
| baud rate              | From 1200 to 38400 | (programmable) |  |  |  |  |  |  |  |  |  |
| start bit              | 1 bit              |                |  |  |  |  |  |  |  |  |  |
| Length                 | 8 bit              |                |  |  |  |  |  |  |  |  |  |
| Stop                   | 1 bit              |                |  |  |  |  |  |  |  |  |  |
| Parity                 | no                 |                |  |  |  |  |  |  |  |  |  |

To use the instruments "MPCIB396 P6" models with RS485 or RS422 serial output, you must follow figure "G", for RS232 serial output follow figure "F" program the instrument with the address code and the BAUD RATE and realize a supervisor software using the mnemonic codes described in the following pages.

The address code, which must be assigned at the instrument, is the name by which the host computer calls the instrument that must receive or send information by the serial line. To program the address code and the baud rate (functions programmable only by keyboard) follow the next table.

Table 13

| n<br>seq. | Key to<br>press | Appears<br>on the<br>display | NOTES                                   |
|-----------|-----------------|------------------------------|-----------------------------------------|
| 1         | prog. ₊         | PASS                         | Press the "prog. ," key to get into the |

| n    | Key to   | Appears   | NOTES                                                         |
|------|----------|-----------|---------------------------------------------------------------|
| seq. | press    | on the    |                                                               |
|      |          | display   |                                                               |
|      |          |           | programming menu                                              |
| 2    | prog. ₊∣ | 0 0000    | Input the personal password number                            |
|      |          |           | ** (confirm with "prog. ↓")                                   |
| 3    |          | OUtPUt    |                                                               |
| 4    | prog. 🗸  | ALL       |                                                               |
| 5    |          | Out.An    |                                                               |
| 6    |          | Out.rS    |                                                               |
| 7    | prog. ₊∣ | bAUd      | BAUD RATE                                                     |
| 8    | prog. ↓  | 9600      | 1200 = 1200 baud rate                                         |
|      |          |           | 2400 = 2400 baud rate                                         |
|      |          |           | 4800 = 4800 baud rate                                         |
|      |          |           | 9600 = 9600 baud rate                                         |
|      |          |           | 19200 = 19200 baud rate                                       |
|      |          |           | 38400 = 38400 baud rate                                       |
|      |          |           | Press the key " $\clubsuit$ " key until appears the requested |
|      |          |           | baud-rate. ** (confirm with "prog. ↓")                        |
| 9    |          | bAUd      |                                                               |
| 10   |          | Addr      | INSTRUMENT ADDRESS                                            |
| 11   | prog. ↓  | 001       | Input the instrument address with a number                    |
|      |          |           | between 001 and 099. **(confirm with "prog. ↓")               |
| 12   |          | Addr      |                                                               |
| 13   | Exit     | "measure" | Procedure to exit to programming environment                  |
|      | Reset    |           |                                                               |

\*\* to modify the number set-up see the procedure illustrated in the paragraph "SET-UPS".

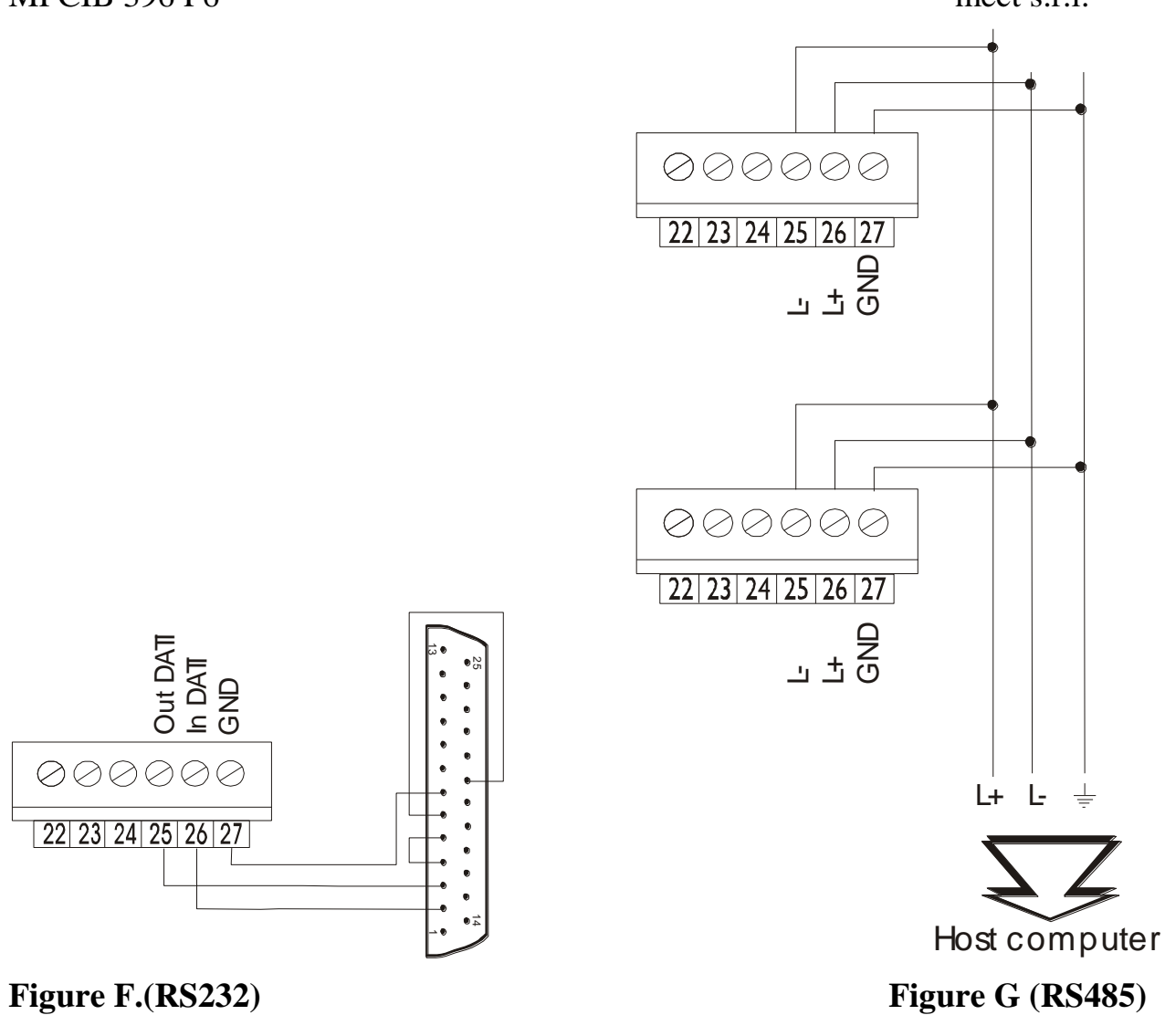

## 5.1 DATA READING FROM HOST TO INSTRUMENT MPCIB396 P6

Transmission string set-up.

#### EOT <u>GID GID</u> <u>UID UID</u> <u>C1 C2</u> ENQ

<u>EOT</u> = EOT from host indicates start of transmission string

 $\underline{\text{GID}}$  = Instrument address: ASCII in decimal code to transmit twice consecutively  $\underline{\text{UID}}$  = Instrument address: in units ASCII to transmit twice consecutively  $\underline{\text{C1 C2}}$  = mnemonic ASCII code for command to follow (see paragraph "command

codes").

EXAMPLE: data transmission string from host to MPCIB396 P6 with address "01" for data request "PRESET" (PR).

| EOT | 0  | 0  | 1  | 1  | Р  | R  | ENQ |      |       |
|-----|----|----|----|----|----|----|-----|------|-------|
| 04  | 30 | 30 | 31 | 31 | 50 | 52 | 05  | cod. | ASCII |

The instrument, as soon as receives the first string code transmitted by the host, leaves 400 ms. during which it waits for the completion of the transmission operation. When the 400 ms. operation finishes, or when the data reception is complete, the instrument, depending on the information received, can behave in the following ways :

- 1. If the data string received presents errors which do not allow address identification then the instrument cannot reply and rejects the information received.
- 2. The string has a correct address code but it detects other errors: in this case the instrument transmits the ASCII code: NACK (not understood) and rejects the information received.
- 3. The received data string is totally correct, in this case the instrument transmits the data requested in ASCII format. (see paragraph "DATA TRANSMISSION FROM MPCIB396 P6 TO HOST")
- 4. When the complete message is not received before "timeout" (400 ms), the instrument rejects the information received and is ready to receive a new message.

### 5.2 DATA TRANSMISSION FROM MPCIB396 P6 TO HOST

Transmission String configuration

#### STX <u>C1 C2</u> <u>D1....D8</u> ETX BCC

 $\underline{STX} =$ text beginning

 $\underline{C1 \ C2}$  = mnemonic code ASCII relative to command to follow. (see paragraph "command codes").

 $\underline{D1 \div D8}$  = digits observed, including negative nos., also ">", decimal points (if required) and blank or zero for digit not used (the transmitted digits must always be eight)

ATTENTION: the data must always be right justified and in any case the significant numbers cannot be more than five. In the case of positive numbers the sign "+" must not be transmitted.

EXAMPLE: the number -5.6 can be written in two ways

| 1) | blank | blank | blank | blank | -  | 5  | •  | 6  |
|----|-------|-------|-------|-------|----|----|----|----|
|    | 20    | 20    | 20    | 20    | 2D | 35 | 2E | 36 |
| 2) | -     | 0     | 0     | 0     | 0  | 5  | •  | 6  |
|    | 2D    | 30    | 30    | 30    | 30 | 35 | 2E | 36 |

 $\underline{\text{EXT}} = \text{End of text}$ 

 $\underline{BCC}$  = Checksum, obtained using EXCLUSIVE OR, of the string transmitted excluding the code "STX" comprising "ETX" in the indicated order.

$$BCC = C1 + C2 + D1 + D2 + D3 + D4 + D5 + D6 + D7 + D8 + ETX$$

EXAMPLE: data string from MPCIB396 P6 to host in response to preceding example.

| STX | Р  | R  | blank | blank | blank | blank | 0  | 1  | 0  | 0  | ETX | BCC           |
|-----|----|----|-------|-------|-------|-------|----|----|----|----|-----|---------------|
| 02  | 50 | 52 | 20    | 20    | 20    | 20    | 30 | 31 | 30 | 30 | 03  | 00 cod. ascii |

The MPCIB396 P6 after having transmitted the string with the data requested from the host-computer awaits the reply confirming the result of the transmission.

- 1. The host-computer replies in ASCII: NACK (retransmit the message ). The MPCIB396 P6 retransmits the data string.
- 2. The host-computer does not reply. In this case the instrument awaits the next EOT on the network to set up the next communication.
- 3. The host-computer replies in ASCII: ACK (understood). The instrument awaits new commands.

## 5.3 DATA WRITING FROM HOST TO MPCIB396 P6

Set up of transmission string

EOT <u>GID GID</u> <u>UID UID</u> STX <u>C1 C2</u> <u>D1... D8</u> ETX BCC

 $\underline{EOT} = EOT$  from host indicates start of transmission string

 $\underline{\text{GID}}$  = Instrument address: ASCII code in decimal twice to transmit consecutively  $\underline{\text{UID}}$  = Instrument address: ASCII in units to transmit twice consecutively

 $\underline{C1 \ C2}$  = mnemonic ASCII code for command to follow . (see paragraph "command codes").

 $\underline{D1 \div D8}$  = Digits seen. The same rules are valid as those described in the paragraph " data transmission from MPCIB396 P6 to host"

<u>BCC</u> = Checksum, obtained using EXCLUSIVE OR, of the transmitted string excluding code "STX" comprising "ETX" in the order indicated

$$BCC = C1 + C2 + D1 + D2 + D3 + D4 + D5 + D6 + D7 + D8 + ETX$$

EXAMPLE: string for writing data from host to MPCIB396 P6 with "01" address.

 EOT
 0
 1
 1
 STX
 P
 R
 blank
 blank
 blank
 0
 1
 0
 0
 ETX
 BCC

 04
 30
 30
 31
 31
 02
 50
 52
 20
 20
 20
 30
 31
 30
 03
 00

The instrument starting from the first code received of the data string transmitted by the host, leaves 400 ms during which it waits for the transmission operation to be completed. When the 400 ms operation finishes, or when the data reception is complete, the instrument , depending on the information received, can behave in four different ways :

- 1. If the data string received presents errors which do not allow address identification, then the instrument cannot reply and rejects the information received.
- 2. The string has a correct address code but detects other errors: in this case the instrument transmits the ASCII code: NACK (not understood) and rejects the information received.
- 3. The received data string is totally complete, in which case the instrument stores the information and transmits the code ASCII=ACK (understood)
- 4. When the complete message is not received before "time-out" (400 ms), the instrument rejects the information received and is ready to receive a new message.

## 5.4 COMMAND CODES

The codes of the variables used for the MPCIB396 P6 instrument programming, are listed in the following Table. Not all the parameters allow the writing from host, in this case the instrument replies "NACK" (read only parameters).

#### Table 14

| COMMAND | COM        | IANDS      | POSSIBLE         | DATA CODES  |
|---------|------------|------------|------------------|-------------|
| CODES   | DESCR      | RIPTION    | <b>OPERATION</b> |             |
| SC      | Selection  | instrument | Read/write       | Hexadecimal |
|         | (Cib, Cin, | A+B, A-B)  |                  | 0 = CIb     |
|         |            |            |                  | 1 = CIn     |
|         |            |            |                  | 2 = A + B   |
|         |            |            |                  | 3 = A - B   |

| PR       | PrESEt               | Read/write | ASCII 0 ÷       |
|----------|----------------------|------------|-----------------|
|          |                      |            | + -999999       |
| PT       | P.dEC                | Read/write | Hexadecimal     |
|          | (decimal point)      |            | 0 = no point    |
|          |                      |            | 1 = 99999.9     |
|          |                      |            | 2 = 9999.99     |
|          |                      |            | 3 = 999.999     |
|          |                      |            | 4 = 99.9999     |
|          |                      |            | 5 = 9.99999     |
| NU       | NUnEr                | Read/write | ASCII 1 ÷ 65535 |
|          | (multiplying factor) |            |                 |
| DN       | dEnon                | Read/write | ASCII 1 ÷ 65535 |
|          | (division factor)    |            |                 |
| RS       | Display reset        | Only write | Hexadecimal     |
|          |                      |            | 1 = zeroing     |
| RT       | Totalizator reset    | Only write | Hexadecimal     |
|          |                      |            | 1 = zeroing     |
| LT       | Total counting       | Read/write | ASCII           |
| RO       | Read out (display)   | Only read  | ASCII + -999999 |
| AR       | Generic status word  | Read/write | Hexadecimal     |
|          |                      |            | (see paragraph) |
| A1-A2-A3 | SP1 (AL1-AL2-AL3)    | Read/write | ASCII + -999999 |
| B1-B2-B3 | SP2 (AL1-AL2-AL3)    | Read/write | ASCII + -999999 |
| Н1-Н2-Н3 | HY (AL1-AL2-AL3)     | Read/write | ASCII 0 ÷ 250   |
| D1-D2-D3 | Delay (AL1-AL2-      | Read/write | ASCII 0 ÷ 25.0  |
|          | AL3)                 |            |                 |
| W1-W2-W3 | Alarm status word    | Read/write | Hexadecimal     |
|          |                      |            | (see paragraph) |

\* The code is composed by the letter followed by the number of the alarm to program

## 5.5 TRANSMISSION OF HEXADECIMAL VALUES

Some values must be transmitted in a 4 digit hexadecimal format. In that case the protocol string must be preceded by the ASCII character ">".

EXAMPLE: the string for reading or writing the decimal point in the position 1999.9 will be:

Blank Blank Blank > 0001

EXAMPLE TO READ DECIMAL POINT POSITION

HOST:

Т EOT 0 1 1 Ρ **ENO** 0 30 30 31 31 50 54 04 05 **INSTRUMENT MPCIB396 P6** STX P blank blank blank > 00 0 4 ETX BCC Т

| MPCI       | B 390         | 5 P6 |      |             |               |      |     |        |       |      |      |      | me | ct s. | r.1. |     |
|------------|---------------|------|------|-------------|---------------|------|-----|--------|-------|------|------|------|----|-------|------|-----|
| 02         | 50            | 54   | 20   | 0           | 20            | 20   | 3E  | E 30   | 30    | 30   | 34   | 03   |    | 1D    | )    |     |
| EXAN       | /IPLE         | Е ТО | WR   | RITE        | DECIM         | IAL  | POI | INT PO | OSITI | ON   |      |      |    |       |      |     |
| EOT        | <u>:</u><br>0 | 0    | 1    | 1           | STX           | Р    | Т   | blank  | blank | blan | k >  | 0    | 0  | 0     | 2    | ETX |
| BCC<br>04  | 30            | 30   | 31   | 31          | 02            | 50   | 54  | 20     | 20    | 20   | ) 31 | E 30 | 30 | 30    | 32   | 03  |
| 1 <b>B</b> | 00            | 00   |      | 01          | 0-            | 00   |     | _0     | _0    | _ `  | ,    |      | 00 | 00    | 0 -  | 00  |
| INSTE      | RUM           | ENT  | ' MF | <b>PCIB</b> | <u>396 P6</u> |      |     |        |       |      |      |      |    |       |      |     |
|            | A             | ACK  |      |             |               |      |     |        |       |      |      |      |    |       |      |     |
|            |               | 06   |      |             |               |      |     |        |       |      |      |      |    |       |      |     |
| ATTE       | NTI           | DN:  |      |             |               |      |     |        |       |      |      |      |    |       |      |     |
| <b>-</b> 1 |               |      |      |             | •             | 1 10 |     | •`     | 1     | . 1  |      |      |    |       |      | 1   |

In the readout transmission (code "RO") appears also the word that indicates if the instrument is in hold state. In the paragraphs above it has been said that, in normal conditions, the data are transmitted from "D1" to "D8" and particularly"D1" and "D2" are considered "blank". With the instrument in hold state, "D1" gets the H value while "D2" keeps staying "blank".

### 5.6 ALARM SETTING (W status word)

MPCIB396 P6 series instruments can have 3 alarms.

The relevant codes to program are:

- A reading/writing of SP1
- B reading/writing of SP2
- H reading/writing of hysteresis
- D reading/writing of delay time
- W reading/writing of the status word of the alarm

The code is followed by a number indicating the alarm number.

For instance, "H2" means hysteresis for alarm 2 while "A1" indicates the set-point 1 of the alarm 1.

The status word W gives the information on the relay status (normal or windowed alarm) and about the kind of delay (excitation or de-excitation).

The alarms status word accepts hexadecimal numbers from 0 to F as shown in the table below.

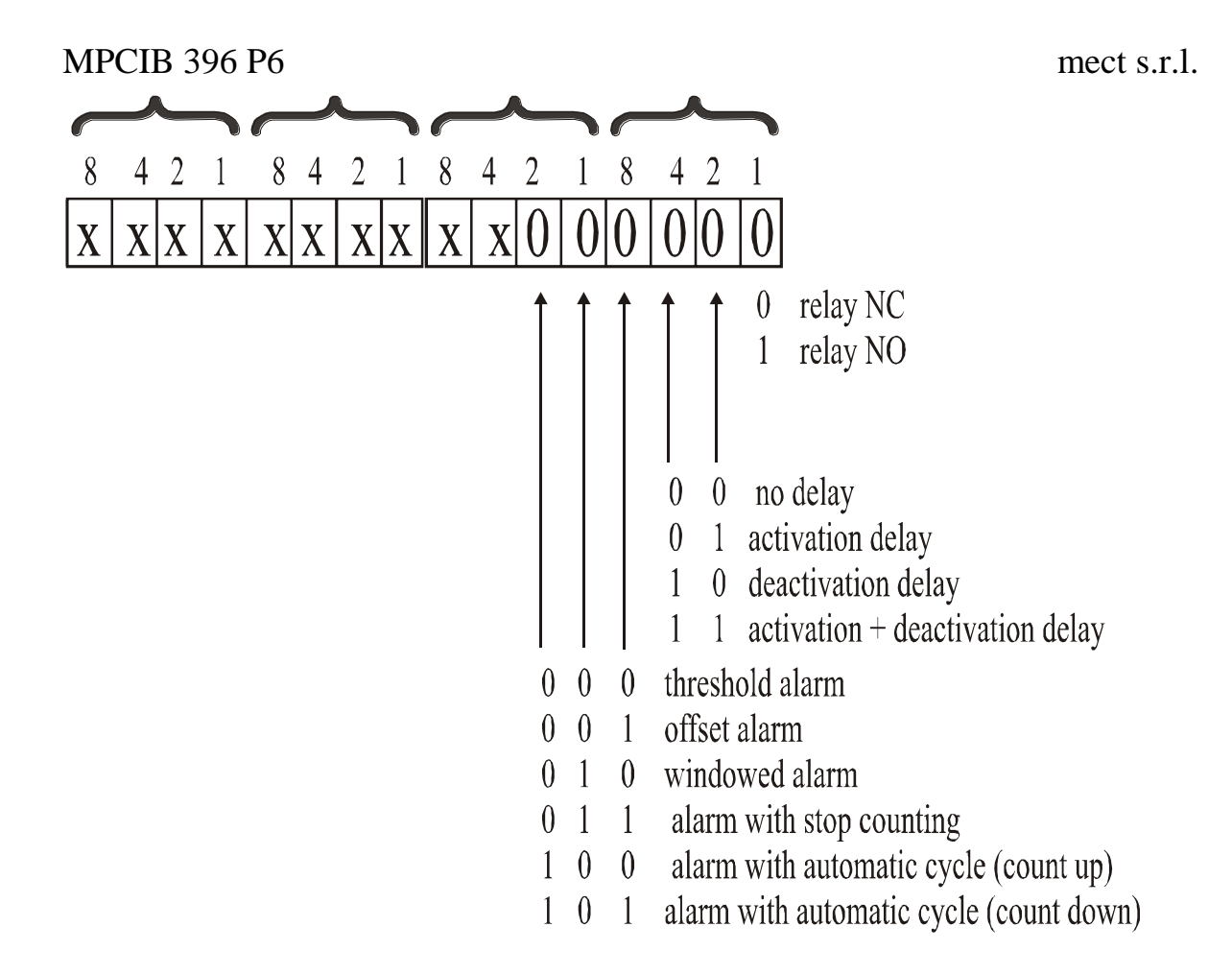

#### 5.7 AR STATUS WORD

The "AR" status word allows to configure the front keys enabling by serial line, the terminals configuration, the kind of encoder counting. You can see the status word description in the following picture.

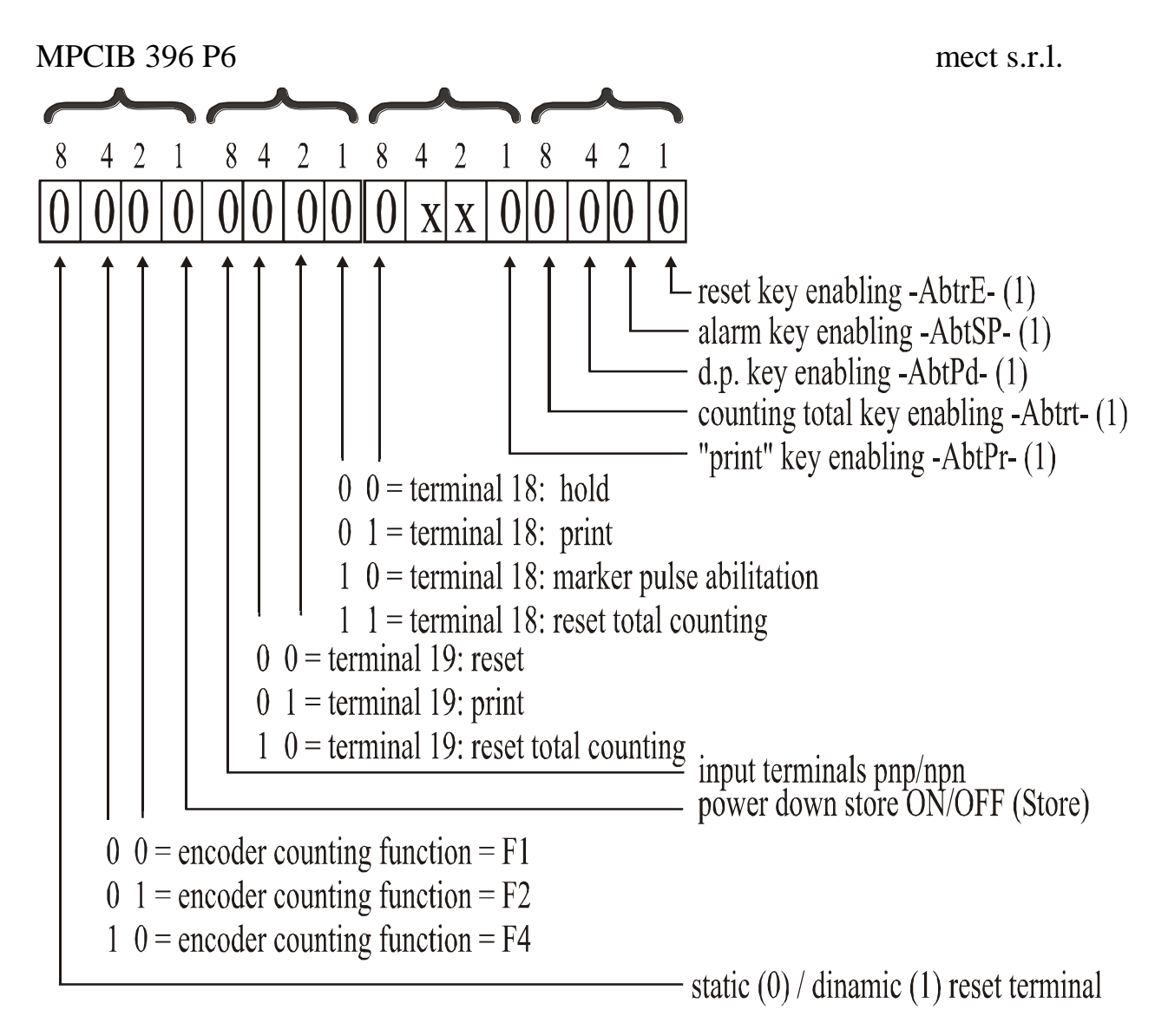

### 5.8 BASIC PROGRAM

The following basic program shows the reading of the set-point of an instrument by an host computer. Set up baud rate = 9600 and address = 01 for the functioning of the program.

```
on error goto 20

cls

open "com1: 9600, n, 8, 1" for random as #1

print #1, chr$(4) + "0" + "0" + "1" + "R" + "O" + chr$(5)

print "waiting for answer ..."

cls

a$ = input$(13, #1)

b$ = mid $(a$, 5, 7)

print

print "read : ";b$

end

20 print "no answer"

resume
```

A

## 6.0 PASSWORD FUNCTION

Programmed data can be protected from unauthorised changes using the password function.

The instrument is supplied with the password code set = 0; any number in the range 0 to 9999 can be used as access key to changing set data.

See following table for setting a customer password.

The password code is requested when accessing the programming menu.

The instruments, after receiving the password number, can behave in two different ways.

- 1) **correct Password number:** The user can gain access to programming menu and modify any function or number that is flashing.
- 2) **false Password number:** The user can only see the programmed numbers but cannot modify them.

**WARNING**. The code programmed at the item "c.PASS" by the user, shall be entered in the field "n.PASS" every time access is required to the programming menu to change the set data.

Should the user forget the programmed password code, our Customer Service should be called to unlock the instrument.

| n°   | Touch    | Appears   | REMARKS                                             |
|------|----------|-----------|-----------------------------------------------------|
| seq. | key      | on the    |                                                     |
|      |          | display   |                                                     |
| 1    | prog. ₊  | PASS      | Touch the "prog. $\downarrow$ " key to get into the |
|      |          |           | programming menu                                    |
| 2    | prog. ₊  | 0 00000   | ** (confirm with"prog. ,1")                         |
| 3    |          | OUtPUt    |                                                     |
| 4    |          | InPUt     |                                                     |
| 5    |          | C.PASS    | PERSONAL PASSWORD                                   |
| 6    | prog. ₊J | 0 00000   | Input a Password number between 0 and               |
|      |          |           | 9999.                                               |
|      |          |           | ** (confirm to "prog. 」")                           |
| 7    |          | C.PASS    | procedure to exit the programming mode              |
| 8    | Reset    | "measure" |                                                     |
|      | Exit     |           |                                                     |

#### Table 15

\*\* see para. "SET UP" to change the set value.

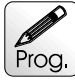

## 7.0 SET UP

Instructions for changing and storing programming numbers. In this paragraph the instructions to set up "SP1" item are shown but the procedure is the same for all items.

#### Table 16

| n°   | Touch key | Appears     | REMARKS                                                                                                    |
|------|-----------|-------------|----------------------------------------------------------------------------------------------------|
| seq. |           | on the      |                                                                                                    |
|      |           | display     |                                                                                                    |
| 1    |           | SP. 1       | example of threshold changing                                                                                                    |
| 2    | prog. ₊   | 0 00000     | the display shows the first digit blinking                                                                                                    |
| 3    |           | 1 00000     | key "▲" increases the blinking digit. The first digit<br>on the left is used to set up the numbers from 1 to 9<br>and the negative sign at the items which can be set<br>up in the negative field. The negative sign is<br>indicated at the front led "Sign" switching on |
| 4    | •         | 0 0 0 0 0 0 | key " ▶ "moves the blinking digit forward right                                                                                                    |
| 5    | prog. ₊   | SP. 1       | The value is stored and the display moves back to the selected item.                                                                                                    |

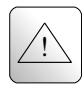

## 8.0 NOTES

The instrument does not have a power on switch and an internal fuse, but it immediately switch on when the correct voltage is applied (see the operating voltage on the instrument label). Keep the power line separate from the signal lines.

For security reasons, it is necessary to provide externally a two phases switch and a protective fuse near the instrument with easy access for the user.

Avoid the presence of others power elements, humidity, acid, heat sources, etc..

The instruments must be powered by safety isolating transformer or by selv type power supply.

Mect srl is not responsible for damages to humans or goods for an improper use of the instrument or not conforming to the characteristics of its instrument. In mect srl there has an help desk office.